# Instrukcja Skrócona

Drukarka Kodów Kreskowych MB 400i / MB 410i

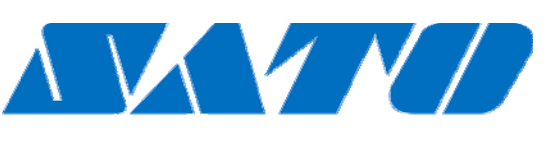

# **DCS & Labelling Worldwide**

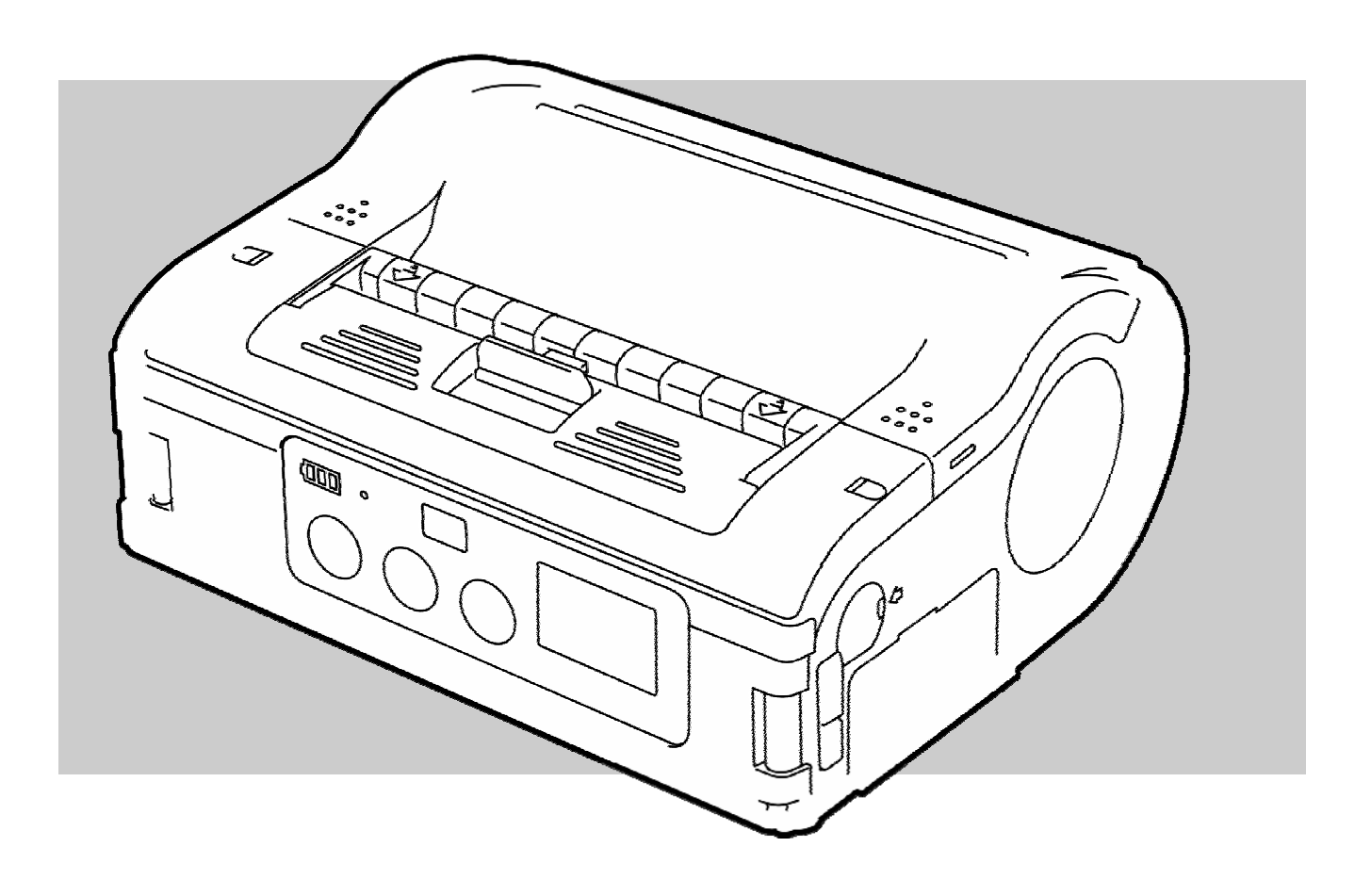

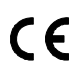

Doc. ID: 01453

Przeczytaj instrukcję zanim zaczniesz pracę z drukarką!

© SATO Europe NV Leuvensesteenweg 369 1932 Sint-Stevens-Woluwe, Brussels

Internet: www.satoeurope.com

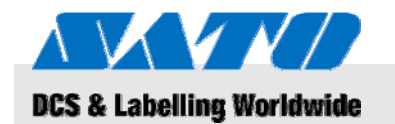

| Ogó  | Ine Infor                             | macje                            |                                                  | 5               |
|------|---------------------------------------|----------------------------------|--------------------------------------------------|-----------------|
| 1.1  | Informacje o tej skróconej instrukcji |                                  |                                                  | 5               |
| 1.2  | Ograniczenie odpowiedzialności        |                                  |                                                  |                 |
| 1.3  | Prawa Autorskie                       |                                  |                                                  |                 |
| 1.4  | Warunki gwarancji                     |                                  |                                                  | 6               |
| 1.5  | Obsług                                | a Klienta                        |                                                  | 6               |
| 1.6  | Objaśnienia symboli                   |                                  |                                                  | 7               |
| Bozi | nioczońe                              | two                              |                                                  | Q               |
| 2 1  | Młaści.                               | ve litvikov                      | vania                                            | <b>0</b> 0<br>و |
| 2.1  | Niewła                                | ściwe użytk                      | owanie                                           | 00<br>م         |
| 2.2  | Szczed                                | ólne zadro                       | żenia                                            | 5<br>10         |
| 2.0  | 020209                                | onic zugio                       | 201110                                           |                 |
| Tran | isport i p                            | rzechowa                         | nie                                              | 11              |
| 3.1  | Informa                               | acja o Trans                     | sporcie                                          | 11              |
| 3.2  | Składov                               | wanie                            |                                                  | 11              |
| Prze | gląd                                  |                                  |                                                  | 12              |
| 4.1  | Części                                | i funkcje                        |                                                  | 12              |
| 4.2  | Zawarte akcesoria                     |                                  |                                                  | 13              |
| Usta | wienia i                              | pierwsze (                       | zvnności                                         | 14              |
| 5.1  | Podłacz                               | Podłaczenie urządzenia i baterij |                                                  |                 |
|      | 5.1.1                                 | Ładowar                          | nie baterii za pomoca stacii                     |                 |
|      |                                       | ładujące                         | j                                                | 14              |
|      | 5.1.2                                 | Wkładar                          | ie baterii                                       | 14              |
|      | 5.1.3                                 | Podłącze                         | enie kabla                                       | 15              |
|      | 5.1.4                                 | Odłącza                          | nie kabla                                        | 15              |
| 5.2  | Zakłada                               | anie etykiet                     | ·                                                | 16              |
|      | 5.2.1                                 | Ustawier                         | nie trybu drukowania                             | 16              |
|      |                                       | 5.2.1.1                          | Tryb druku ciągłego                              | 17              |
|      |                                       | 5.2.1.2                          | Tryb druku z oddzielaniem                        | 40              |
| E 2  | Listowie                              | nio komun                        | poakradu                                         | 19<br>24        |
| 5.5  | USIAWIE                               |                                  |                                                  | ا ∠<br>21       |
|      | 5.3.1<br>5.2.2                        | Dodlooz                          |                                                  | ا ∠<br>دد       |
|      | 0.3.Z                                 | Podlacz                          | nie rabla DS 2220                                | ۲۲<br>دد        |
|      | 524                                   |                                  | zi i kabla RO-2020                               | ۲۲<br>در        |
|      | 535                                   | Ustawia                          | ne komunikacji w pouczerwieni<br>ne Rivetooth® / | zə              |
|      | 0.0.0                                 | Bezprze                          | wodowego LAN                                     | 23              |

## Spis treści

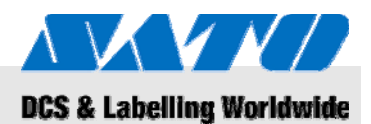

| 6  | Obsł  | uga                  | 24 |
|----|-------|----------------------|----|
|    | 6.1   | Włączanie drukarki   | 24 |
|    | 6.2   | Wydruk testowy       | 24 |
|    | 6.3   | Drukowanie           | 25 |
| 7  | Utyli | zacja drukarki       | 26 |
| 8  | Kons  | erwacja              | 27 |
| 9  | Rozv  | viązywanie problemów | 28 |
| 10 | Dane  | e techniczne         | 29 |
|    | 10.1  | Informacje Ogólne    | 29 |
|    | 10.2  | Wartości połączenia  | 29 |
|    | 10.3  | Warunki Działania    | 29 |
|    | 10.4  | Emisje               | 29 |
|    | 10.5  | Inne specyfikacje    | 30 |
| 11 | Spis  |                      | 31 |

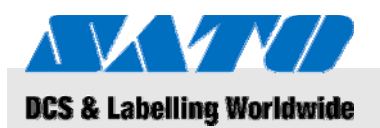

## 1 Ogólne Informacje

## 1.1 Informacje o tej skróconej instrukcji

Ta skrócona instrukcja zawiera ważne informacje jak obsługiwać urządzenie.

Zapoznaj się z tą instrukcją zanim zaczniesz używać drukarki! Jest integralną częścią produktu i musi być trzymana w pobliżu urządzenia do wglądu pracowników je obsługujących.

Przy przekazywaniu drukarki osobom trzecim upewnij się, że dołączysz tę instrukcję.

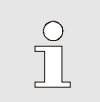

UWAGA!

Po bardziej szczegółowe informacje sięgnij do dokumentów zawartych na CD-ROM.

## 1.2 Ograniczenie odpowiedzialności

Wszystkie informacje i uwagi w tej instrukcji zostały przygotowane z uwględnieniem obowiazujących standardów i regulacji, obecnego statusu technologii i lat naszych doświadczeń i gromadzenia wiedzy.

Producent nie może brać odpowiedzialności za uszkodzenia powstałe w wyniku:

- Nieprzestrzegania instrukcji
- Nieprawidłowego użytkowania
- Zatrudnienia nieprzeszkolonego personelu
- Nieautoryzowanych zmian
- Modyfikacji technicznych
- Używania niezatwierdzonych części zamiennych

W przypadku specjalnych wersji aktulany sposób dostawy może różnić się od wyjaśnień i przedstawionych ilustracji w tej instrukcji, z powodu używania dodatkowo zamówionych opcji lub z powodu najświeższych zmian technicznych.

Za wyjątkiem tych sytuacji, zobowiązania które ustalono w kontakcie dostawy, Ogólnych Zasad Handlowych oraz warunków dostawy producenta oraz w regulacjach prawnych ważnych w czasie podpisania kontraktu, są obowiązujące.

## **Ogólne Informacje**

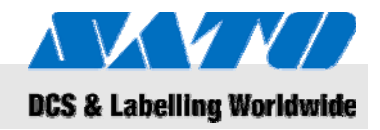

## 1.3 Prawa Autorskie

Traktuj tę instrukcję obsługi jako poufną. Jest przeznaczona jedynie dla osób pracujących z urządzeniem. Przekazywanie ich osobom trzecim bez pisemnego zezwolenia producenta jest niedozwolone.

| $\bigcirc$ |  |
|------------|--|
|            |  |
|            |  |
|            |  |

#### UWAGA!

Treść instrukcji, teksty, rysunki, zdjęcia i inne ilustracje są zabezpieczone przez prawa autorskie odnośnie przemysłowych praw własności. Nieprawidłowe wykorzystanie podlega karze.

Reprodukcja każdego rodzaju – nawet w formie fragmentów – jak i używanie i/lub ujawnianie zawartości bez pisemnej zgody producenta nie jest dozwolona. Naruszenie praw pociąga za sobą konieczność rekompensaty. Prawo do dalszych roszczeń pozostaje zastrzeżone.

## 1.4 Warunki gwarancji

Warunki gwarancji są dołączone do dokumentów sprzedaży jako osobny dokument.

### 1.5 Obsługa Klienta

Nasz Dział Obsługi Klienta jest zawsze gotowy do udzielenia informacji technicznej.

Informacje o danych kontaktowych do partnera technicznego takie, jak telefon, fax, e-mail lub internet znajdują się na stronie 2.

Oprócz tego nasi pracownicy załogi są stale zainteresowani otrzymywaniem nowych informacji i zdobywaniem doświadczenia z użytkowania przez Państwa naszych produktów, które mogą być bardzo wartościowe dla przyszłych ulepszeń produktów.

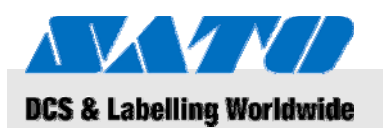

## 1.6 Objaśnienia symboli

Ostrzeżenia

W tej instrukcji obsługi ostrzeżenia są przedstawione w formie symboli. Uwagi są przedstawione hasłowo, słowami wyrażającymi wagę zagrożenia.

Odnoś się do tych uwag i działaj uważnie, aby uniknąć wypadków, skaleczeń lub uszkodzenia mienia.

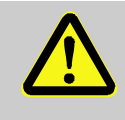

#### NIEBEZPIECZEŃSTWO!

... wkazuje na natychmiastowo niebezpieczną sytuację, która może prowadzić do poważnych obrażeń, jeśli się jej nie uniknie.

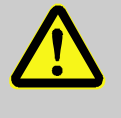

#### OSTRZEŻENIE!

... wkazuje na natychmiastowo niebezpieczną sytuację, która może prowadzić do poważnych obrażeń, jeśli się jej nie uniknie.

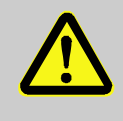

#### UWAGA!

... wskazuje na potencjalnie niebezpieczną sytuację, która może prowadzić do mniejszych lub lekkich obrażeń, jeśli się jej nie uniknie.

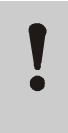

#### UWAGA!

... wskazuje na potencjalnie niebezpieczną sytuację, która może prowadzić do znieszczeń materialnych, jeśli się jej nie uniknie.

Wskazówki i zalecenia

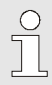

#### UWAGA!

... zwraca uwagę na przydatne wskazówki i zalecenia, jak i informacje dla efektywnego i bezproblemowego użytkowania.

#### Bezpieczeństwo

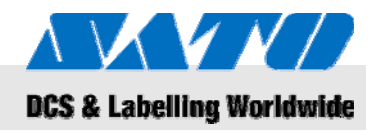

## 2 Bezpieczeństwo

Ten fragment dostarcza ogólnych informacji odnośnie wszystkich ważnych aspektów bezpieczeństwa dla optymalnej ochrony pracowników, jak i bezproblemowej obsługi.

Nie przestrzeganie instrukcji obsługi i środków bezpieczeństwa opisanych w tej instrukcji może spowodować poważne zagrożenie.

## 2.1 Właściwe Użytkowanie

Drukarka może być używana tylko do drukowania kodów kreskowych na etykietach przy używajniu materiałów eksploatacyjnych zalecanych przez producenta.

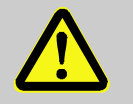

#### OSTRZEŻENIE!

Wystąpi zagrożenie przy nieprawidłowym użytkowaniu drukarki!

Jakiekolwiek użytkowanie przekraczające ramy przeznaczenia i/lub różniące się od właściwego sposobu użytkowania urządzenia mogą prowadzić do niebezpiecznych sytuacji.

Toteż:

- Używaj urządzenia tylko do zadań, do których jest przeznaczone.
- Surowo przestrzegaj wszystkich informacji zawartych w instrukcji.
- W szczególności unikaj używania urządzenia dla poniższych zadań, gdyż są niewłaściwe:
  - używanie niewłasciwych materiałów (np. odzież, karton, ciała obce).

Reklamacje uszkodzeń powstałych na skutek niewłaściwego użytkowania nie będą przyjmowane.

Uszkodzenia wynikłe z niewłaściwego użytkowania powinny pozostać odpowiedzialnością osoby obsługującej.

UWAGA! Nie rozmontowywać drukarki lub w jakikolwiek sposób zmieniać jej komponentów. Nie otwierać urządzenia szerzej niż wskazano w tej instrukcji.

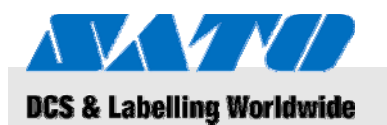

#### Bezpieczeństwo

## 2.2 Niewłaściwe użytkowanie

Zastosowania opisane poniżej prowadzą do błędów, zepsucia urządzenia lub obrażeń.

- Używanie materiałów eksploatacyjnych innych niż określone (e.g. niewłaściwy papier, odzież, karton);
- Wkładanie przedmiotów do drukarki;
- Używanie nieodpowiednich akcesoriów;
- Kontakt z cieczami;
- Ustawianie drukarki na nierównych lub pochyłych powierzchniach;
- Wystawianie drukarki na działanie mocnych wibracji;
- Wysokie temperatury lub duże wahania temperatur wraz z tworzeniem się wilgoci;
- Używanie drukarki w ekstremalnie zakurzonych pomieszczeniach;
- Długotrwałe wystawienie drukarki na działanie słońca może wpływać na działanie czujników optycznych i może powodować nieprawidłowe przechwytywanie etykiet;
- Narażenie na elektryczne zakłócenia i spadki napięcia pod wpływem otaczających maszyn zużywających duże ilości prądu.

#### Bezpieczeństwo

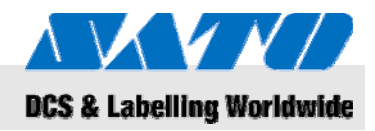

## 2.3 Szczególne zagrożenia

Przestrzegaj informacji o bezpieczeństwie podanych w instrukcji oraz ostrzeżeń opisanych w następnych rozdziałach tej instrukcji, aby ograniczyć ryzyko uszczerbku na zdrowiu oraz aby uniknąć potencjalnie niebezpiecznych sytuacji.

Prąd

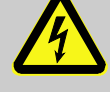

## NIEBEZPIECZEŃSTWO!

Niebezpieczeństwo dla życia przy narażeniu na działanie prądu!

Dotykanie nieosłoniętych komponentów może grozić obrażeniami zagrażającymi życiu. Naruszona izolacja lub uszkodzenie komponentu może spowodować obrażenia zagrażające życiu. Toteż:

- Wyłącz urządzenie i zabezpiecz je przed ponownym włączeniem zanim podejmiesz działania serwisowe lub czyszczenia.
- Jeśli odkryjesz jakiekolwiek uszkodzenie izolacji kabla, wyłącz natychmiast urządzenie i oddaj do naprawy.
- Zabezpiecz odsłonięte komponenty przed zawilgoceniem, ponieważ może to prowadzić do porażenia prądem.
- Odłącz kabel wyciągając z gniazdka za wtyczkę, a nie ciągnąc za kabel.
- Nie zginaj, przekręcaj ani nie miażdż kabla.

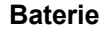

## OSTRZEŻENIE!

# Występuje ryzyko obrażeń gdy niewłaściwie obchodzi się z bateriami!

Z zestawami baterii do ładowania należy obchodzić się w sposób szczególny.

Toteż:

- Nie wrzucać baterii do ognia lub wystawiać na działanie wysokich temperatur. Występuje ryzyko eksplozji.
- Jakikolwiek wyciekający płyn z powodu niewłaściwej obsługi może podrazniać skórę.
   Należy unikać kontaktu z takim płynem. Dobrze spłucz skórę gdy wejdzie w kontakt z płynem.
   Gdy płyn dostanie się do oczu, natychmiast wymyj oczy przez 10 minut i jak najszybciej należy udać się do lekarza.

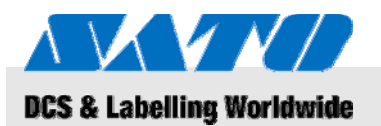

## Transport i przechowanie

UWAGA!

Zmniejszone życie baterii przez niewłaściwe użytkowanie!

Obchodzenie się niewłaściwie z bateriami może prowadzić do zmniejszenia długości ich życia. Toteż:

- Używaj jedynie oryginalnej stacji ładującej. Inne ładowarki mogą zniszczyć baterie.
- Nie przekraczaj zalecanego czasu ładowania.
- Przy wymianie baterii upewnij się, aby wymienić wszystkie.
- Jeśli to możliwe, wykonuj jedynie pełne cycle ładowania i rozładowania.

#### Prosta gilotyna

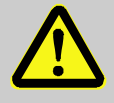

#### UWAGA!

#### Ryzyko skaleczeń przy prostej gilotynie!

Prosta gilotyna jest przeznaczona do odcinania etykiet, może spowodować skaleczenia i otarcia skóry.

Toteż:

- Zachowaj ostrożność pracując w pobliżu gilotyny.
- Gdy masz obawy, noś rękawiczki ochronne.

## 3 Transport i przechowanie

### 3.1 Informacja o Transporcie

- Odłącz kabel przed transportem urządzenia.
- Usuń baterie zainstalowane w urządzeniu.

### 3.2 Składowanie

Przy składowaniu drukarki przez dłuższy okres czasu, ochroń ją przed wpływem temperatur, wystawieniem na słońce i wilgoć.

## Przegląd

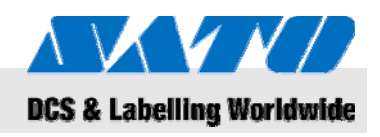

## 4 Przegląd

## 4.1 Części i funkcje

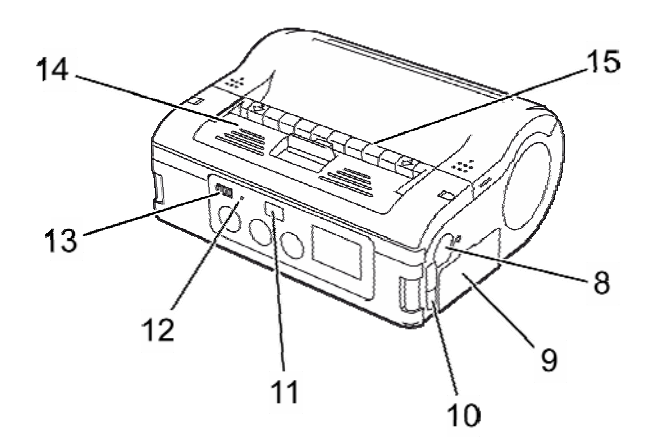

#### Rys. 1: Przegląd 1

- 1 Prosta gilotyna
- 2 Dźwignia otwierająca/zamykająca
- 3 Wyświetlacz LCD
- 4 Przycisk FEED
- 5 Przycisk PRINT
- 6 Przycisk POWER
- 7 Podłączenie do prądu
- 8 Podłączenie RS-232C

- 9 Kieszeń na baterie
- 10 Port UBS
- 11 Filter komunikacji Infrared
- 12 DIODA STATUSU
- 13 Wyświetlacz stanu naładowania baterii
- 14 Jednostka odlepiająca
- 15 Oddzielacz etykiet
- 16 Pokrywa drukarki

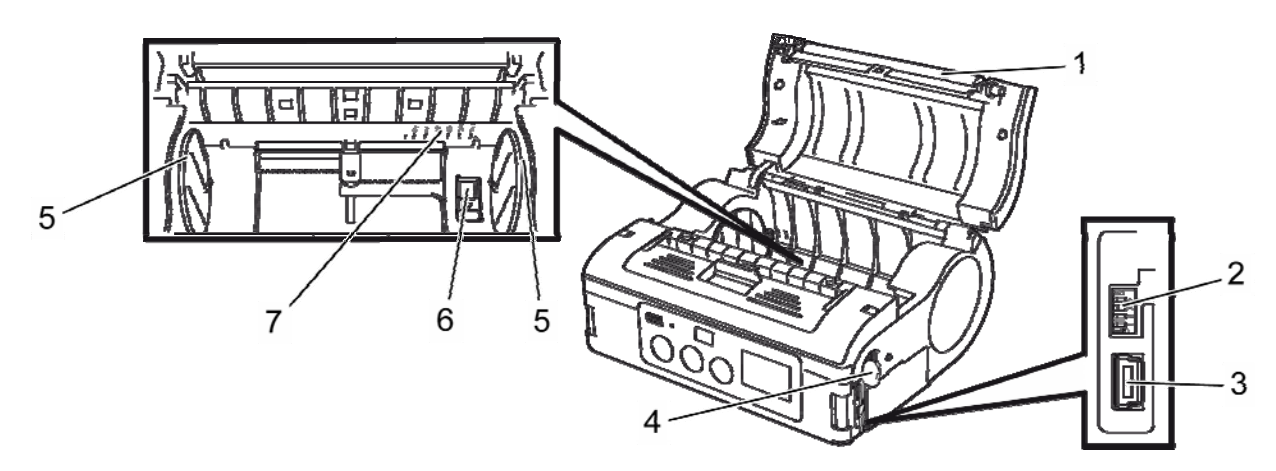

#### Rys. 2: Przegląd 2

- 1 Wałek
- 2 DIP switch
- 3 Podłączenie USB
- 4 Podłączenie RS-232C

- 5 Prowadnica etykiet
- 6 Stoper prowadnicy etykiet
- 7 Szerokości etykiet

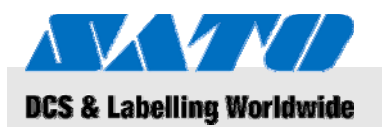

## Przegląd

## 4.2 Zawarte akcesoria

Następujące produkty przychodzą wraz z drukarką. Jeśli jakiegoś brakuje, proszę skontaktować się z dostawcą lub najbliższym centrum obsługi klienta.

- Drukarka
- Kabel zasilający
- Baterie
- Skrócona Instrukcja Obsługi

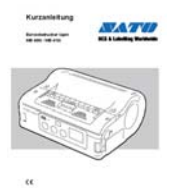

- CD-ROM zawierający szczegółowe instrukcje

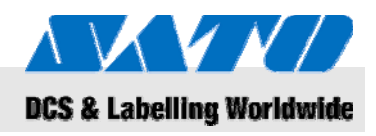

## 5 Ustawienia i pierwsze czynności

## 5.1 Podłączenie urządzenia i baterii

## 5.1.1 Ładowanie baterii za pomocą stacji ładującej

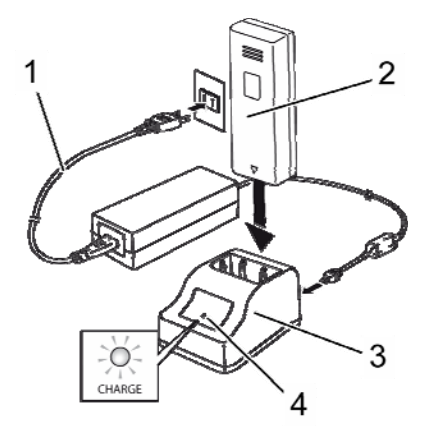

Rys. 3: Ładowanie baterii

## 5.1.2 Wkładanie baterii

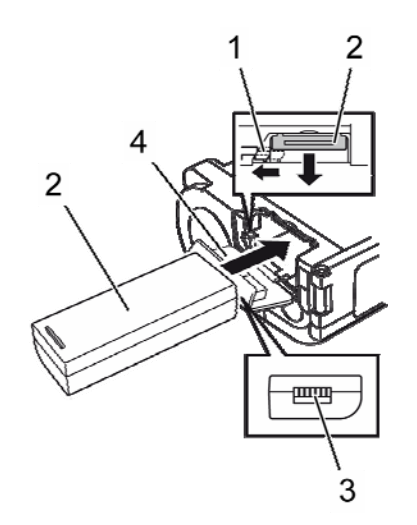

Rys. 4: Wkładanie baterii

- 1. Podłącz kabel (1) do stacji ładującej (3) i gniazdka.
- 2. Włóż baterię do (2) stacji ładującej (3) z zaciskiem skierowanym do dołu.

Zapalony LED (4) wskazuje, że baterie są ładowane. Gdy się załadują w pełni LED (4) zapala się na zielono.

**3.** Gdy baterie zostaną naładowane należy je wyjąć ze stacji ładującej.

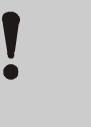

#### UWAGA!

Podczas ładowania baterii,używaj jedynie stacji ładującej dostarczonej z urządzeniem, aby zapobiegać zniszczeniu baterii.

- 1. Aby otworzyć przekręć pokrywę (4) do przodu.
- Pchnij i przytrzymaj szary haczyk(1) podczas przesuwania baterii (2).

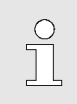

### UWAGA!

Zatrzask baterii musi (3) być skierowany w stronę drukarki.

- Przed wyjęciem baterii upewnij się, że drukarka została wyłączona przez naciśnięcie przycisku POWER. Poczekaj aż dioda STATUSU LED się wyłączy.
- 4. Przyciśnij szary haczyk (1)aby zwolnic zatrzask i wyjmij baterię(2).

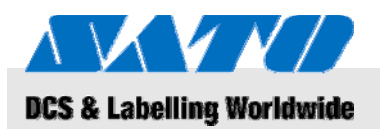

#### 5.1.3 Podłączenie kabla

1. Podłącz kabel do włącznika w drukarce oraz do gniazdka jeśli chcesz używać drukarki jako stacjonarnej.

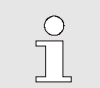

UWAGA!

Używaj jedynie kabla dostarczonego z drukarką.

Każda bateria będzie ładowana automatycznie, gdy drukarka jest podłączona do prądu. Wyświetlacz stanu naładowania baterii będzie się świecił na czerwono podczas ładowania. Przestanie się świecić, gdy bateria będzie naładowana.

## 5.1.4 Odłączanie kabla

- **1.** Przed odłączeniem kabla należy się upewnić, że drukarka została wyłączona przyciskiem POWER.
- 2. Teraz można wyciągnąć kabel z gniazdka.

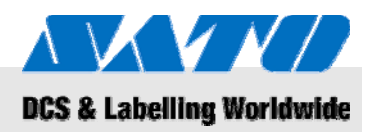

## 5.2 Zakładanie etykiet

### 5.2.1 Ustawienie trybu drukowania

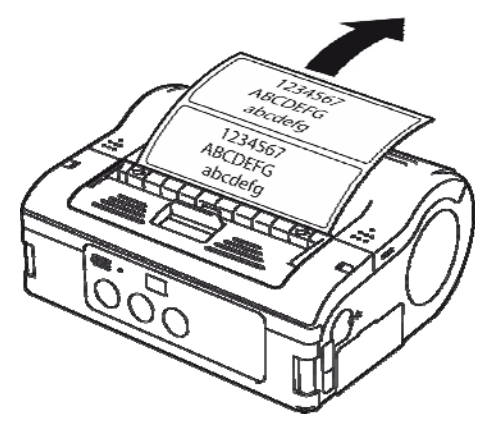

Przed założeniem etykiet należy upewnić się, że został wybrany

Wybierz **druk w trybie ciągłym** jeśli chcesz drukować etykiety bez odklejania. Etykiety pozostaną wtedy na podkładzie po wydrukowaniu.

Jeśli wybierzesz**tryb druku z oddzielaniem podkładu**, będziesz musiał ściągać pojedyńczo etykiety oddzielone od podkładu po wydrukowaniu.

Rys. 5: Tryb druku ciągłego

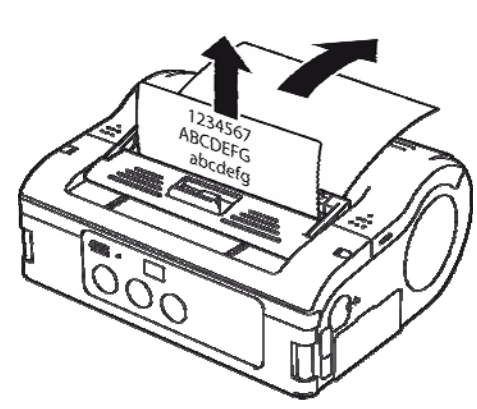

Rys. 6: Tryb druku z oddzielaniem podkładu

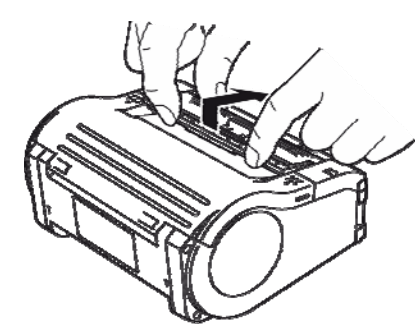

Rys. 7: Zmiana trybu drukowania

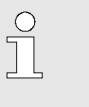

#### UWAGA!

odpowiedni tryb drukowania.

Więcej informacji, jak konfigurować tryby druku, jest zawartych w dołączonej płycie CD.

#### Zmiana trybu druku

- 1. Sprawdź czy została zamknięta obudowa drukarki.
- Pchnij przycisk switch sterujący trybem druku do góry I trzymaj odciśnięty.

#### Przechodzenie do trybu druku ciągłego

**3.** Pociągnij jednostkę oddzielającą podkład do siebie jak wskazuje strzałka.

#### Przechodzenie do trybu druku z oddzielaniem podkładu

4. Przesuń jednostkę oddzielającą podkład do tyłu w kierunku wskazanym przez strzałkę.

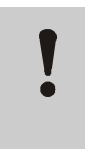

#### UWAGA!

#### Ryzyko uszkodzenia!

Nie należy ruszać jednostką oddzielającą podkład jeśli pokrywa nie jest zamknięta, bo w innym razie jednostka może ulec uszkodzeniu.

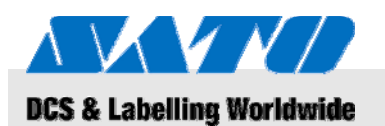

## 5.2.1.1 Tryb druku ciągłego

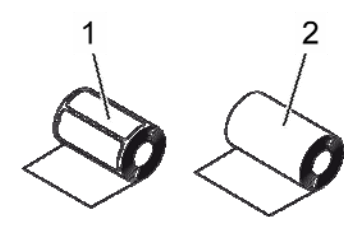

Rys. 8: Typy papieru

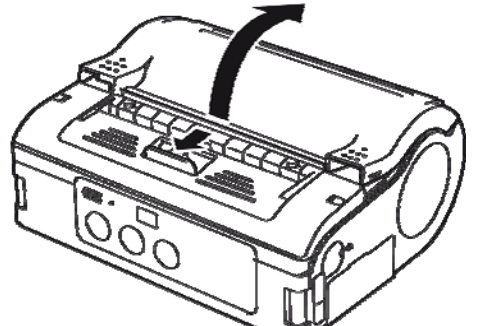

Rys. 9: Otwieranie pokrywy drukarki

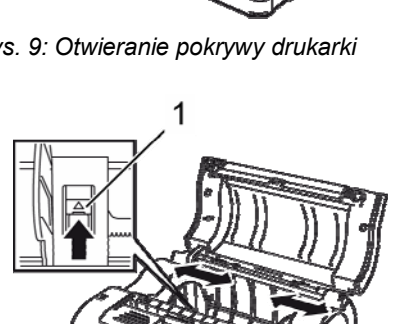

4. Przeciągnij prowadnicę do rozmiaru etykiety, jaka będzie

założona.

Naciśnij i przytrzymaj stoper prowadnicy(1).

Należy używać jedynie następujących typów papieru:

Przesuń dźwignię otwierającą/zamykającą do przodu

Obróć wokół osi pokrywę drukarki do tyłu w kierunku

w kierunku wskazanym przez strzałkę.

Etykiety papierowe (1)

wskazanym strzałką.

Papier ciągły (2)

1.

2.

3.

Rys. 10: Dostosowanie prowadnicy etykiet

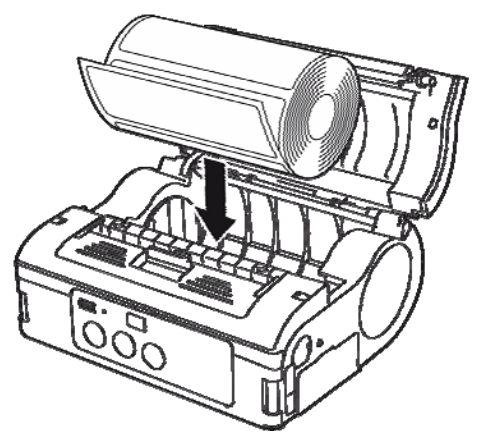

Rys. 11: Zakładanie rolki papieru

Włóż rolkę papieru do drukarki. 5.

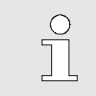

#### UWAGA!

Upewnij się, że rolka jest poprawnie ułożona, aby uniknąć blokowania się papieru.

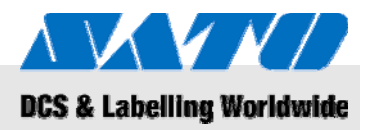

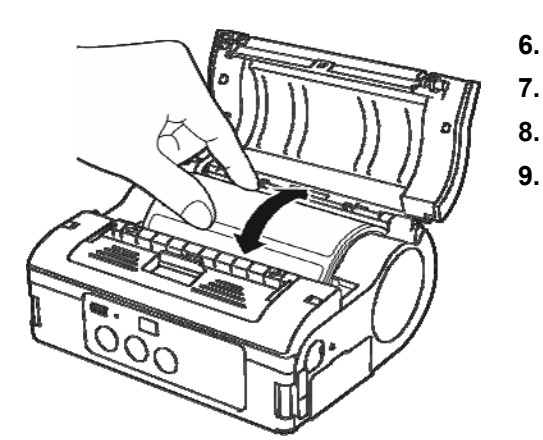

- Sprawdź, czy rolka obraca się swobodnie przy kręceniu ręką.
- 7. Jeżeli kręci się z trudem, wyjmij rolkę.
- 8. Popraw ustawienie prowadnicy jak pokazano powyżej.
- 9. Ponownie sprawdź, czy rolka obraca się swobodnie.

Rys. 12: Sprawdzanie rotacji wałka

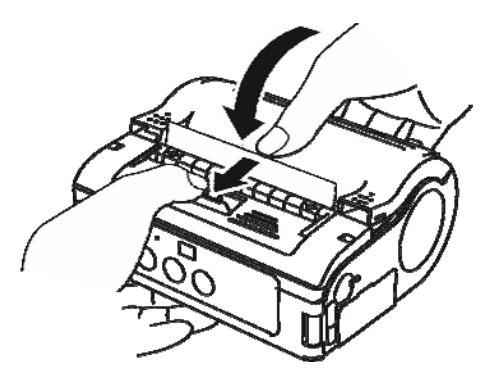

Rys. 13: Zamykanie pokrywy

- 10. Sprawdź czy wystaje przód etykiety.
- **11.** Pociągnij dźwignię otwierająca/zamykającą w kierunku wskazanym przez strzałkę podczas delikatnego zamykania pokrywy.

Drukarka jest teraz gotowa do drukowania etykiet w trybie ciągłym.

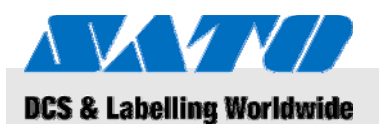

## 5.2.1.2 Tryb druku z oddzielaniem podkładu

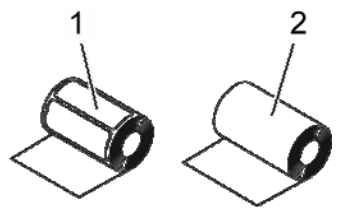

Należy używać jedynie następujących typów papieru:

- Etykiety papierowe (1)
- Papier ciągły z klejem (2)

Rys. 14: Rodzaje papieru

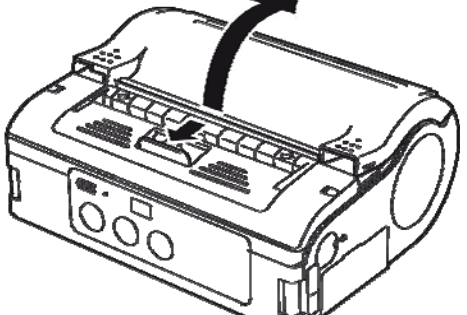

Rys. 15: Otwieranie pokrywy drukarki

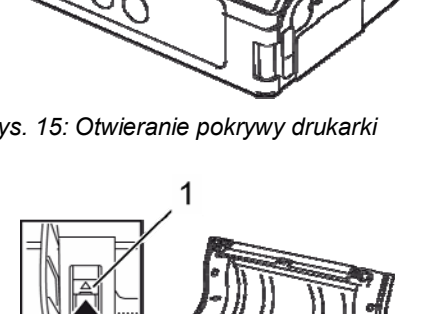

- Przesuń dźwignię otwierającą/zamykającą do przodu 1. w kierunku wskazanym przez strzałkę.
- 2. Obróć wokół osi pokrywę drukarki do tyłu w kierunku wskazanym strzałką.

- Naciśnij i przytrzymaj stoper prowadnicy(1). 3.
- 4. Przeciągnij prowadnicę do rozmiaru etykiety, jaka będzie założona.

Rys. 16: Dostosowanie prowadnicy etykiet

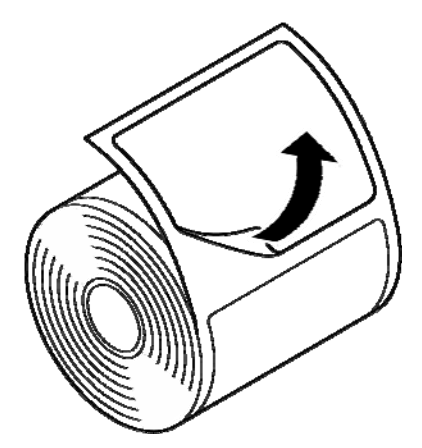

5. Odklej etykietę na brzegu papieru.

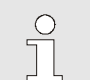

## UWAGA!

Odklejanie nie jest wymagane dla etykiet ciągłych.

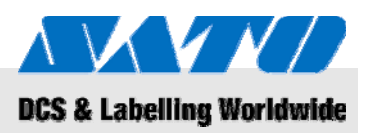

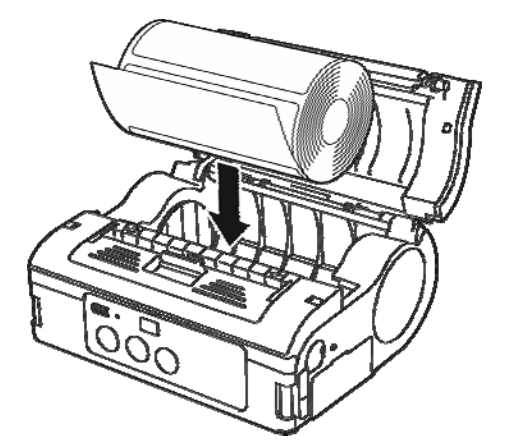

6. Włóż rolkę papieru do drukarki.

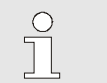

UWAGA! Upewnij się, że rolka jest poprawnie ułożona, aby uniknąć blokowania się papieru.

Rys. 18: Zakładanie rolki papieru

- Sprawdź, czy rolka obraca się swobodnie przy kręceniu ręką.
  Jeżeli kręci się z trudem, wyjmij rolkę.
- 9. Popraw ustawienie prowadnicy jak pokazano powyżej.
- 10. Ponownie sprawdź czy rolka obraca się z łatwością.

Rys. 19: Sprawdzanie obracania się wałka

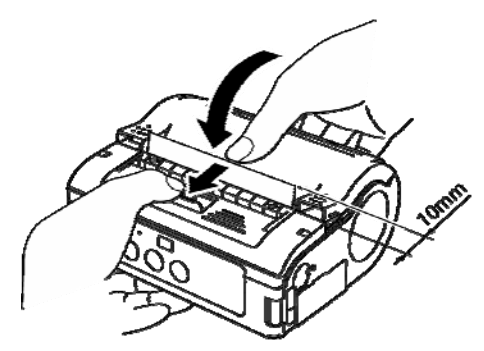

Rys. 20: Zamknij pokrywę

- **11.** Wyciągnij początek etykiety na ok. 10 mm.
- **12.** Pociągnij dźwignię otwierającą/zamykającą w kierunku wskazanym przez strzałkę podczas delikatnego zamykania pokrywy.
- **13.** Gdy używa się ciągłych etykiet, należy nacisnąć przycisk FEED do przesynięcia jednej etykiety,
- 14. i pociągnąć do góry, aby przeciąć wzdłuż preforacji.
- **15.** Jeśli etykiety zawadzają w oddzielacz podkładu, ponownie załóż etykiety.

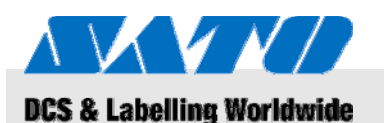

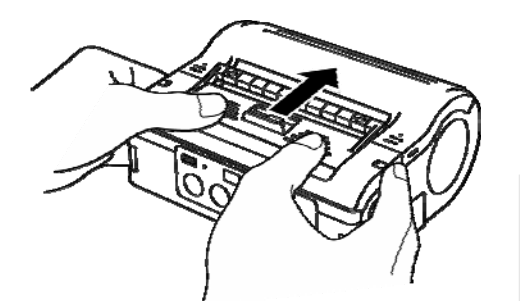

Rys. 21: Przesuwanie jednostki oddzielającej podkład do przodu

## 5.3 Ustawienie komunikacji

## 5.3.1 Informacje Ogólne

**16.** Przesyń jednostke oddzielająca podkład do przodu aż się zatrzyma.

Drukarka jest teraz gotowa do drukowania etykiet w trybie druku z oddzielaniem podkładu.

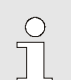

#### UWAGA!

Gdy używa się trybu z oddzielaniem podkładu należy przestrzegać powyzszej procedury do przełączenia się z trybu druku z oddzielaniem podkładu do druku ciągłego przed zmianą papieru.

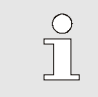

#### UWAGA!

Więcej informacji o tym jak ustawić komunikację znajdą Państwo w załączonej płycie CD.

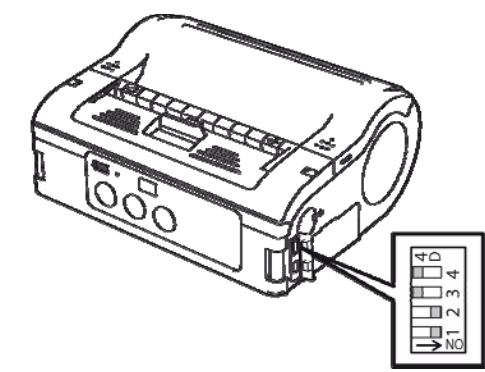

Rys. 22: Przełącznik DIP switch

Złącza interfejsów są wyposażone w przełącznik DIP switch, który moze być wykorzystany do konfiguracji danych wyjściowych drukarki.

 Otwórz pokrywy portów, aby dotrzeć do przełączników DIP switch.

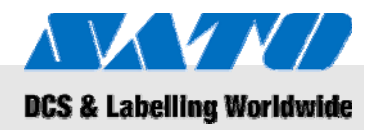

## 5.3.2 Podłączenie kabla USB

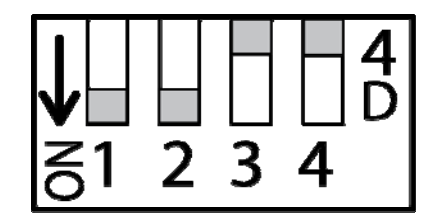

Rys. 23: Konfiguracja łącza USB

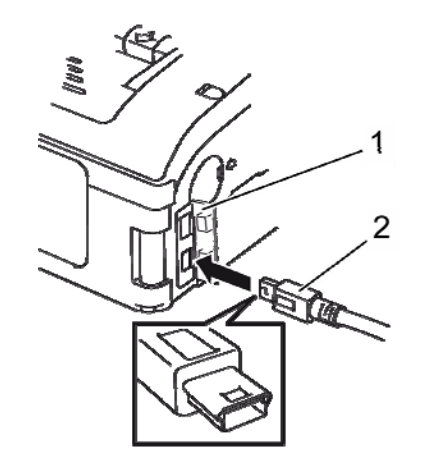

Rys. 24: Podłączenie kabla USB

## 5.3.3 Podłączenie kabla RS-232C

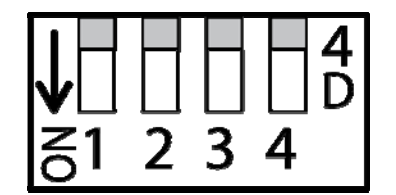

Rys. 25: Konfiguracja kabla RS-232C

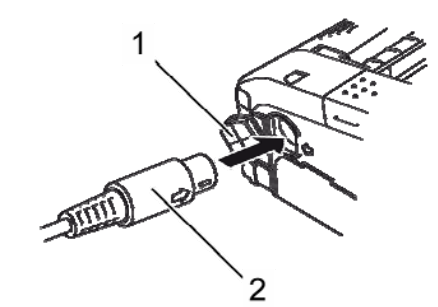

Rys. 26: Podłączenie kabla RS-232C

- 1. Ustaw przełączniki DIP switch jak pokazano:
- Switch 1 → ON
- Switch  $2 \rightarrow ON$
- Switch 3 → OFF
- Switch 4 → OFF
- 2. Włóż kabel USB (2) do złącza.

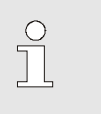

UWAGA! Dopasuj strzałkę na złączu kabla USB ze strzałką przy złączu drukarki.

- 3. Zamknij pokrywę drukarki (1).
- Podłącz drugi koniec kabla USB do złącza w komputerze PC lub terminala ręcznego.

- 1. Ustaw przełączniki DIP switch jak pokazano:
- Switch 1 → OFF
- Switch 2 → OFF
- Switch 3 → OFF
- Switch 4 → OFF
- 2. Usuń osłonę złącza RS-232C.
- 3. Włóż kabel RS-232C do złącza.

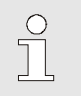

UWAGA!

Dopasuj strzałkę na złączu kabla RS-232C ze strzałką przy złączu drukarki.

4. Podłącz drugi koniec kabla RS-232C do złącza w komputerze PC lub terminala ręcznego.

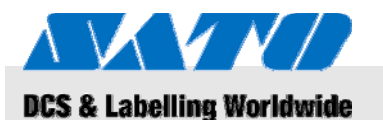

#### 5.3.4 Ustawianie komunikacji w podczerwieni

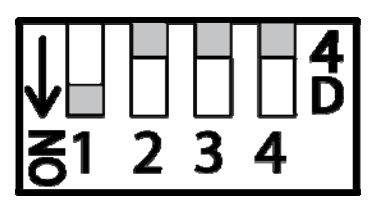

Rys. 27: Ustawianie komunikacji w podczerwieni

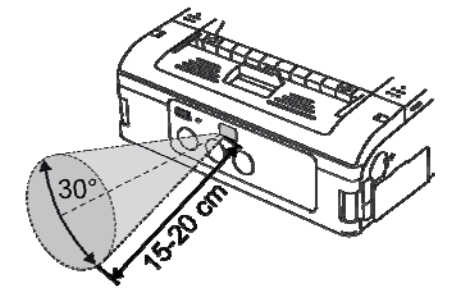

Rys. 28: Zalecana odległość działania

- 1. Ustaw przełączniki DIP switch jak pokazano:
- Switch 1  $\rightarrow$  ON
- Switch 2 → OFF
- Switch 3 → OFF
- Switch 4 → OFF
- Dostosuj pozycję drukarki tak, żeby sygnał podczerwieni nie musiał pokonywać dłuższej odległości niż 20 cm a komputer PC lub ręczny terminal w przestrzeni 30° (kształt stożkowy) ze środka filtra komunikacyjnego.

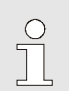

#### UWAGA!

Komunikacja w podczerwieni może być zakłócana przez czynniki zewnętrzne (np. bezpośrednie światło słoneczne). Jeśli napotykasz na problemy zmniejsz dystans do filtra komunikatora.

#### 5.3.5 Ustawienie Bluetooth® / Bezprzewodowego LAN

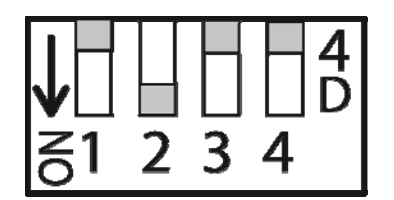

Rys. 29: Ustawianie Bluetooth® / bezprzewodowego LAN

- 1. Ustaw przełączniki DIP switch jak pokazano:
- Switch 1 → OFF
- Switch  $2 \rightarrow ON$
- Switch 3 → OFF
- Switch 4 → OFF

## Obsługa

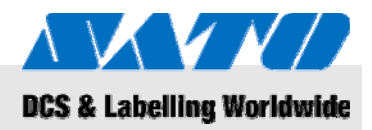

## 6 Obsługa

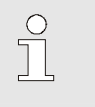

### UWAGA!

Więcej informacji o tym jak obsługiwać drukarkę znajdą Państwo w załączonej płycie CD.

### 6.1 Włączanie drukarki

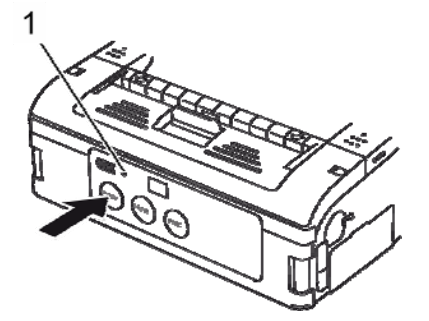

Rys. 30: Włączanie drukarki

## 6.2 Wydruk testowy

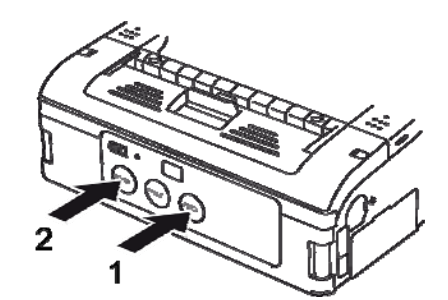

Rys. 31: Wydruk testowy

- Naciśnij i przytrzymaj przycisk POWER aż dioda STATUS'u (1) zaświeci sie na zielono.
- **2.** Zwolnij przycisk POWER.
- **3.** Przyciśnij przycisk POWER ponownie aż dioda STATUS (1) zgaśnie.
- 4. Zwolnij ponownie przycisk POWER.

- 1. Naciśnij równocześnie przycisk FEED (1) i przycisk POWER (2). Drukarka jest wtedy ustawiona w trybie testowym.
- 2. Naciśnij przycisk FEED (1) aby wydrukować etykietę testową.
- **3.** Upewnij się, że wydruk testowy zawiera jedynie kompletne znaki i jest dobrej jakości.

#### UWAGA!

W trybie testowym wyświetlana jest informacja o stopniu naładowania baterii w formie trzech pionowych kresek. Jeśli wszystkie są widoczne bateria jest w pełni naładowana. Jednak jeśli tylko jedna jest widoczna, należy naładowac baterie.

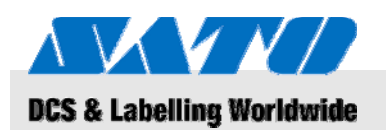

## 6.3 Drukowanie

Drukarka może być używana do druku stacjonarnego oraz mobilnego.

Nastęujące przyciski są potrzebne do obsługi drukarki.

| Przycisk | Funkcja                                         |
|----------|-------------------------------------------------|
| POWER    | Włączanie drukarki                              |
| PRINT    | Przełączanie między działaniem online a offline |
| FEED     | Ręczne prowadzenie papieru                      |

Gdy drukarka jest włączona i ma założone etykiety, jest gotowa do drukowania.

- **1.** Zacznij drukować z komputera PC lub ręcznego terminala. Dioda STATUS świeci się na pomarańczowo.
- Gdy wydruk jest zakończony przytrzymaj lewy górny róg etykiety, pociągnij w kierunku wskazanym przez strzałkę I odetnij etykietę.

Jeśli kolejna etykieta nie jest drukowana postąp jak następuje:

- Gdy drukarka jest w trybie online, naciśnij przycisk PRINT (2) aby przeszła w tryb offline. Dioda STATUS'u się wyłączy.
- 2. Naciśnij przycisk FEED (1) aby ręcznie wysunąć etykiety.
- **3.** Gdy papier się zatrzyma, pociągnij go w kierunku wskazanym przez strzałkę, aby odciąć etykietę.
- **4.** Nacisnij przycisk PRINT (2) aby z powrotem włączyc tryb online.

Dioda STATUS (3) zapali się na zielono. Drukarka jest gotowa do ponownego drukowania.

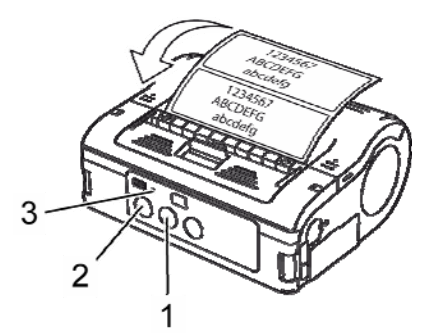

Rys. 32: Drukowanie

## Utylizacja drukarki

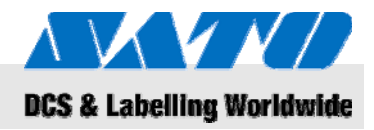

Należy utylizować drukarkę w sposób określony przez regulacje kraju.

# 7 Utylizacja drukarki

|                        | UWAGA!<br>Zagrożenie środowiska w razie nieprawidłowej<br>utylizacji!Urządzenia elektryczne i ich akcesoria podlegają<br>specjalnej procedurze utylizacji i mogą być<br>utylizowane jedynie przez certyfikowanie firmy<br>zajmujące się utylizacją odpadów i śmieci.                                                                       |
|------------------------|----------------------------------------------------------------------------------------------------|
|                        |                                                                                                    |
| Oświadczenie WEEE/RoHS | SATO jest zaangażowane w odpowiedzialne postępowanie,<br>jako korporacyjny obywatel swiata. Rozumiemy wagę marketingu,<br>projektowania, produkcji i dystrybucji produktów o niskiej<br>szkodliwości dla środowiska.                                                                                                    |
|                        | W całej firmie podjęto projekty wprowadzające inicjatywy zarówno<br>Utylizacji Urządzeń Elektrycznych i Elektronicznych (WEEE) oraz<br>Ograniczenia Substancji Niebezpiecznych (RoHS).                                                                                                    |
|                        | Wszystkie produkty wprowadzone na rynek po 1 lipca 1<br>2006 firmy SATO spełniają wymagania dyrektyw EU 2002/96/EG<br>(Utylizacja urządzeń elektrycznych i elektronicznych) oraz<br>2002/95/EG (RohS = Redukcja szkodliwych substancji w<br>urządzeniach elektrycznych i elektronicznych).<br>Wszystkie produkty są odpowiednio oznaczone. |
| Akumulatory / baterie  | Akumulatory i baterie zawierają toksyczne metale ciężkie.<br>Są zaliczane do odpadków niebezpiecznych i muszą być<br>utylizowane przez certyfikowaną firmę gospodarki odpadami.                                                                                                    |

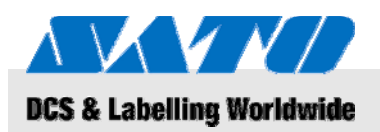

## 8 Konserwacja

Urządzenie musi być czyszczone codziennie.

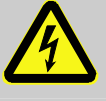

NIEBEZPIECZEŃSTWO! Niebezpieczeństwo dla życia przy narażeniu na działanie prądu!

Wyłącz urządzenie i odłącz kabel zasilający zanim zaczniesz czyszczenie.

Wyjmij baterie z urządzenia.

Czyszczenie

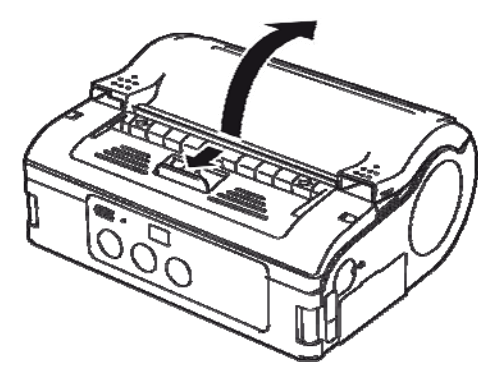

Rys. 33: Otwieranie pokrywy drukarki

# 1. Aby otworzyć pokrywę przesuń dźwignię w kierunku wskazanym przez strzałkę.

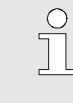

#### UWAGA!

Gdy jest w trybie druku z oddzielaniem podkładu, najpierw przesuń jednostkę oddzielającą do pozycji druku ciągłego.

2. Czyść rolkę oddzielającą (1) oraz wałek (2) szmatką zamoczoną alkoholem.

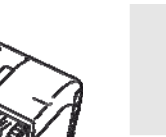

UWAGA!

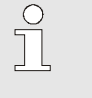

Nie używać rozcieńczalnika, benzenu ani nafty oczyszczonej.

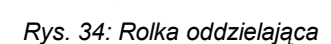

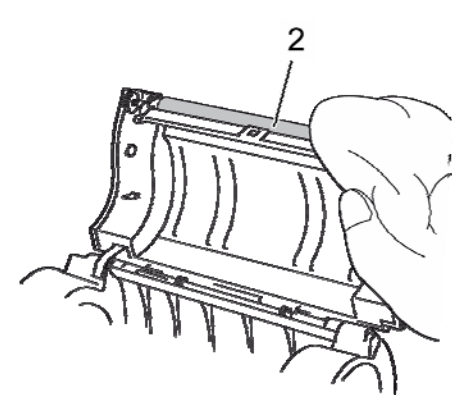

Rys. 35: Czyszczenie wałka

## Rozwiązywanie problemów

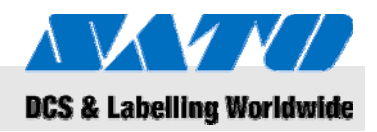

# 9 Rozwiązywanie problemów

Status drukarki jest pokazywany przez diodę STATUS'u i dźwięk brzęczyka.

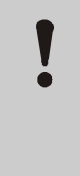

#### UWAGA!

**Nie wolno rozmontowywać urządzenia!** W razie wątpliwości należy skontaktować się z Obsługą Klienta lub lokalnym przedstawicielem SATO.

| STATUS LED                                                                        | Dźwięk<br>brzęczyka | Tryb                         | Możliwa przyczyna                             | Poprawka                                                                                                    |
|-----------------------------------------------------------------------------------|---------------------|------------------------------|-----------------------------------------------|----------------------------------------------------------------------------------------------------|
| Włączony LED (czerwona)                                                           |                     | Wszystkie                    | Wyczerpana bateria                            | Ładuj baterię                                                                                                    |
| LED migajacy co 2 sekundy                                                         | Długo               | Online                       | Zakłócenia W-LAN /<br>Bluetooth               | → Obsługa Klienta                                                                                                |
| Włączony LED (czerwona)                                                           |                     | Po<br>włączeniu<br>zasilania | Błąd odczytu/zapisu<br>w Flash ROM            | → Obsługa Klienta                                                                                                |
| LED migający na zmianę na<br>zielono/czerwono co 2 sekundy                        | Długo               | Online                       | Uszkodzony przewód<br>w głowicy               | → Obsługa Klienta                                                                                                |
| LED migająca co 0.5 sekundy                                                       | Trzy<br>któtkie     | Online                       | Otwarta pokrywa<br>drukarki                   | Zamknij pokrywę                                                                                                  |
|                                                                                   | sygnały             |                              | Label roll missing                            | Załóż nową rolkę etykiet                                                                                         |
|                                                                                   |                     |                              | Błąd czujnika                                 | Dostosuj typ czujnika<br>Popraw rolkę                                                                            |
| LED miga na zielono co<br>1 sekundę                                               | Długo               | Online                       | Błąd komunikacji                              | Sprawdź komunikację<br>I podłączenia kabli                                                                       |
| LED migająca na zielono co pół<br>sekundy                                         | Długo               | Online                       | Bufor prawie pełny                            | Wstrzymaj transmisję danych,<br>poczekaj aż pamięć bufora się<br>zwolni, zwolnij pozostałe dane<br>do transmisji |
| LED migająca co 4 sekundy                                                         | Długo               | Online                       | Przepływ buforu<br>Złe warunki komunikacji    | Sprawdź warunki komunikacji                                                                                      |
| LED migająca na zielono co 4<br>sekundy                                           |                     | Wszystkie                    | Tryb uśpienia                                 | Przyciśnij jakikolwiek przycisk                                                                                  |
| Wzorkowe świecenie LED co<br>1 sekundę (czerwone-<br>wyłączone-zielone-wyłączone) |                     | Wszystkie                    | Przegrzanie głowicy<br>ochrona włączona       | Automatycznie wyłączane,<br>gdy głowica się wychłodzi                                                            |
| LED migająca na zmianę na<br>zielono/pomarańczowo co pół<br>sekundy               |                     | Online                       | Drukowanie z ręcznym<br>oddzielaniem podkładu | Naciśnij przycisk PRINT aby<br>wydrukować jedną etykietę                                                         |

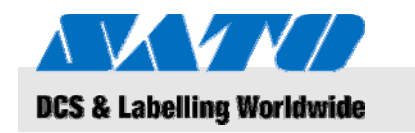

Dane techniczne

## 10 Dane techniczne

## 10.1 Informacje Ogólne

| Przedmiot         | Wartość | Jednostka |
|-------------------|---------|-----------|
| Waga (maksymalna) | 750     | g         |
| Głębokość         | 76      | mm        |
| Szerokość         | 170     | mm        |
| Wysokość          | 134     | mm        |

## 10.2 Wartości połączenia

| Podłączenie Elektryczne | Przedmiot             | Wartość | Jednostka |
|-------------------------|-----------------------|---------|-----------|
|                         | Zmiana napięcia       | 100     | V         |
| Baterie                 | Bateria Litowo-jonowa | 1,700   | mAh       |

## 10.3 Warunki Działania

Wymagania Otoczenia

| Przedmiot                               | Wartość                    | Jednostka |
|-----------------------------------------|----------------------------|-----------|
| Zakres temperatur (działania)           | -15+50<br>(WLAN<br>0°50°C) | °C        |
| Zakres temperatur (przechowanie)        | -25+60                     | °C        |
| Względna wilgotność,<br>bez kondensacji | 2080                       | %         |

## 10.4 Emisje

| Przedmiot     | Wartość | Jednostka |
|---------------|---------|-----------|
| Emisja hałasu | ≤ 70    | dB(A)     |

## Dane techniczne

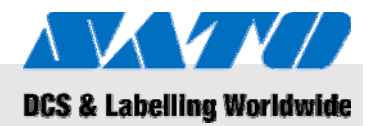

## 10.5 Inne specyfikacje

## Ogólne Informacje

Właściwości druku

| Modele                            | MB 400i / MB 410i |                                                 |                        |         |               |
|-----------------------------------|-------------------|-------------------------------------------------|------------------------|---------|---------------|
| Metoda druku                      | Dru               | k termiczny                                     |                        |         |               |
| Wałki                             | Nav               | Nawój zewnetrzny, max. 67 mm średnicy           |                        |         |               |
| Typ czujnika                      | Czu<br>(lab       | ijnik odbiciowy (znacznik),<br>el taken sensor) | typ prześwitu          | (r      | orzerwy), LTP |
| Przedmiot                         |                   | Model                                           | Wartość Jednostk       |         | ednostka      |
| Rozdzielczość                     |                   | MB 400i                                         | 203 dpi                |         | pi            |
|                                   |                   |                                                 | 8                      | р       | kt/mm         |
|                                   |                   | MB 410i                                         | 305                    | d       | pi            |
|                                   |                   |                                                 | 12                     | р       | kt/mm         |
| Przedmiot                         |                   |                                                 | Wartość                | J       | ednostka      |
| Rozmiar etykiety                  | nść               | Standard                                        |                        |         |               |
| (podkład i wysokość<br>znacznika) |                   | Szerokość                                       | 50 - 11<br>(53 - 114   | 1<br>-) | mm            |
|                                   |                   | Wysokość                                        | 25 - 297<br>(28 - 300) |         | mm            |
|                                   |                   | Odklejane                                       |                        |         |               |
|                                   |                   | Szerokość                                       | 50 - 11<br>(53 - 114   | 1<br>-) | mm            |
|                                   |                   | Wysokość                                        | 25 - 182<br>(28 - 185) |         | mm            |
|                                   |                   | Ciągłe                                          |                        |         |               |
|                                   |                   | Szerokość                                       | 53 - 107               |         | mm            |
|                                   |                   | Wysokość                                        | 28 - 182               |         | mm            |
| Obszar wydruku                    |                   | Maksymalna<br>szerokość                         | 104                    | 4       | mm            |
|                                   |                   | Wysokość                                        | 16                     | 0       | mm            |
| Maksymalna<br>predkość druku      |                   | Maksymum                                        | 103 r                  |         | mm/s          |
|                                   |                   | Tryb druku z<br>oddzielaniem<br>podkładu        | 7                      | 5       | mm/s          |

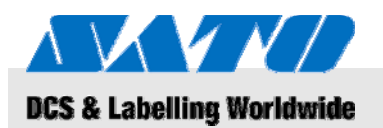

# 11 Spis

## Α

| Akumulatory26                 | 6 |
|-------------------------------|---|
| В                             |   |
| Baterie                       | 6 |
| Bezpieczeństwo                | 8 |
| Bezprzewodowy-LAN             | 3 |
| Bluetooth®23                  | 3 |
| C                             |   |
| Części i funkcje12            | 2 |
| Czyszczenie2                  | 7 |
| D                             |   |
| Dane Techniczne               | 9 |
| Drukowanie2                   | 5 |
| Działanie24                   | 4 |
| E                             |   |
| Emisje29                      | 9 |
| G                             |   |
| Gwarancja                     | 6 |
| н                             |   |
| Hałas29                       | 9 |
| I                             |   |
| Informacje o transporcie1     | 1 |
| Inne specyfikacje             | 0 |
| К                             |   |
| Konserwacja2                  | 7 |
| Kontakt                       | 6 |
| L                             |   |
| Łączność                      |   |
| Kabel RS-232C22               | 2 |
| Łączność                      |   |
| Kabel1                        | 5 |
| Kabel USB22                   | 2 |
| Urządzenie i zestaw baterii14 | 4 |
| Ładowanie baterii14           | 4 |
| Ν                             |   |
| Niebezpieczeństwa10           | 0 |
| Niewłaściwe używanie          | 9 |

## 

| Obsługa Klienta                       | 6      |
|---------------------------------------|--------|
| Odłączanie kabla zasilającego         | 15     |
| Odpowiedzialność                      | 5      |
| Oświadczenie WEEE/RoHS                | 26     |
| Ρ                                     |        |
| Prąd                                  | 10     |
| Prawo Autorskie                       | 6      |
| Prosta Gilotyna                       | 11     |
| Przechowanie                          | 11     |
| Przegląd                              | 12     |
| R                                     |        |
| Rozwiązywanie problemów               | 28     |
| S                                     |        |
| Skrócona Instrukcja                   | 5      |
| Symbole w tej instrukcji              | 7      |
| т                                     |        |
| Transport i składowanie               | 11     |
| Tryb druku ciągłego                   | 16, 17 |
| Tryb druku z wydzielaniem etykiet     | 16, 19 |
| U                                     |        |
| Ustawianie trybu druku                | 16     |
| Ustawienie i rozpoczęcie działania    | 14     |
| Ustawienie komunikacji                | 21     |
| Ustawienie komunikacji w podczerwieni | 23     |
| Utylizacja                            | 26     |
| Użytkowanie                           | 8      |
| w                                     |        |
| Wartości do podłączenia               | 29     |
| Warunki Działania                     | 29     |
| Wkładanie baterii                     | 14     |
| Włączanie                             | 24     |
| Wydruk testowy                        | 24     |
| Z                                     |        |
| Zakładanie etykiet                    | 16     |
| Zawarte akcesoria                     | 13     |